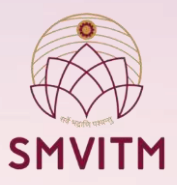

## How to access the library web OPAC

#### www.smvitm.easylib.net

Use your library id as user name and Password Staff members can Use their Employee ID as User name and Password.

### **Trough College Website**

**STEP1**: In college website click facilities section.

**STEP2**: Then click on the 'Central Library' Section.

STEP3: Next after the central library page opens click on the facilities offered by SMVITM, Central Library

STEP4: From there go to the E-resources section and click on 'OPAC(Easylib)'

STEP5: Once the easylib homepage gets opened it will ask for login id and password details. Please enter your Library ID as Username and Password for students (ex: Username: \*23CS001\* and password: \*23CS001\*), as for Faculty staff your employee ID can be used as Username and password (ex: login ID: \*s0489\* and password: \*s0489\*) and then click on 'Login'.

# **The feature of Web OPAC are :**

- Search facility: By specifying Author, Title, subject, year of publication or any other field.
- Status of the book: Whether the book is on shelf or issued.
- > Number of copies available in library.
- Due date for the borrowed books.

## How to access the library web OPAC :

- User should type the URL or Can Go through the College Website mentioned in the internet explorer address bar.
- After clicking on above mentioned link OPAC screen will pop up on your computer/mobile
- Click the OPAC and put the fields you required on Author, Title, Edition, etc. you will get details of book availability.

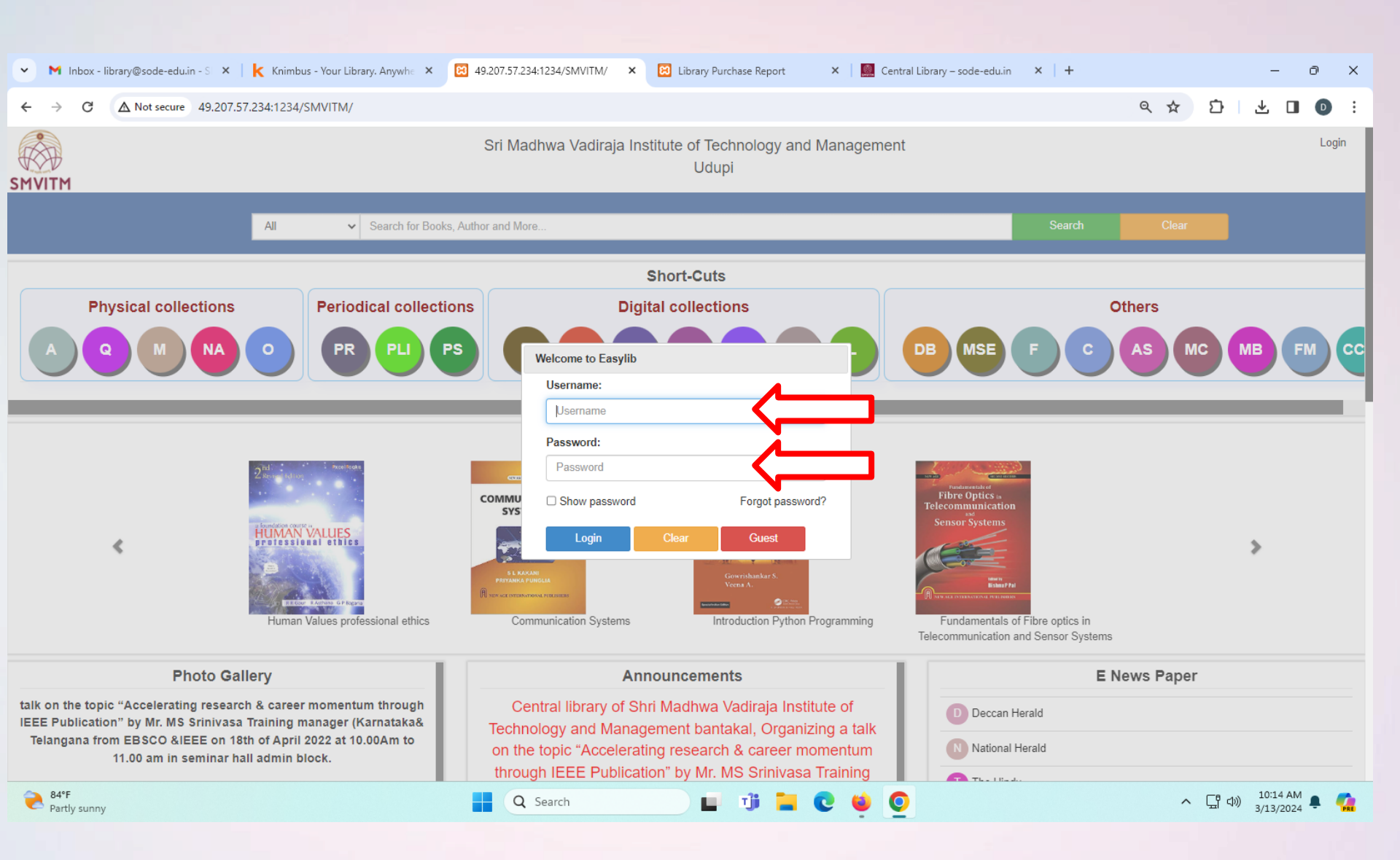

| M Inbox - library@sode-edu.in - S ×   K Knimbus - Your Lib                                              | orary. Anywhe                                                       | × 🛛 🙁 4                            | 9.207.57.234:1234/SMVITM/ ×                                                                     | 49.207.57.234:12                                            | 34/SMVITM         | Mine <b>X</b> | +            |           |              |                          |                 |           | -                               | οx                    |
|----------------------------------------------------------------------------------------------------|---------------------------------------------------------------------|------------------------------------|-------------------------------------------------------------------------------------------------|-------------------------------------------------------------|-------------------|---------------|--------------|-----------|--------------|--------------------------|-----------------|-----------|---------------------------------|-----------------------|
| ← → C ▲ Not secure 49.207.57.234:1234/SMVITM/i                                                          | index.php/O                                                         | pacControll                        | er1/index                                                                                       |                                                             |                   |               |              |           |              |                          | Q               | ☆ ♪       | ⊻ □                             | Ði                    |
| SMVITM                                                                                                  | Sri Madhwa Vadiraja Institute of Technology and Management<br>Udupi |                                    |                                                                                                 |                                                             |                   |               |              |           |              |                          |                 |           | Menu Deepa<br>Session Started @ | ak Logout<br>10:15:47 |
|                                                                                                    |                                                                     | All<br>Search fo                   | r Books, Author and More                                                                        |                                                             |                   |               |              | SEARCH    |              |                          |                 |           |                                 |                       |
| Student Application Form   College Alumni Network   Parents<br>Digital Library search   periodical list | Login   Journals<br>Digital subscripti                              | s   eJournals  <br>on search   Adv | Item Status   Google Website Link for Testing<br>anced search   Digital subscription list   New | g   google   Article search<br>w arrival list   Request new | Subscriptio       | on search     |              |           |              |                          |                 |           |                                 |                       |
| Announcements                                                                                           | Search Typ                                                          | e: 🔍 Word                          | Word OWord(Begining) OLetter(Begining) OExact Search OAll                                       |                                                             |                   |               |              |           |              |                          |                 |           |                                 |                       |
| Featured Books                                                                                          |                                                                     |                                    |                                                                                                 | 3, -                                                        |                   |               |              |           |              |                          |                 |           |                                 |                       |
| Accomplishments                                                                                         | Search For                                                          | : OBook (                          | Non-Book OBoth                                                                                  |                                                             |                   |               |              |           |              |                          |                 |           |                                 |                       |
| Your Library Books                                                                                      | Title                                                               | enginee                            | ing mathematics                                                                                 | , soundr                                                    |                   |               |              | Su        | ibject Mat   | thematics(510)           |                 |           |                                 |                       |
| Your Library Members                                                                                    | Subject                                                             | Select S                           | Subject V                                                                                       | Department                                                  | Select Department |               |              | ✓ Ca      | itegory Issu | Issue Books              |                 |           |                                 |                       |
| Library Policy                                                                                          | Publishe                                                            | her Select Publisher               |                                                                                                 | Accession No                                                |                   |               | lume f       | Edition 8 | C            | Cost 529.00              |                 |           |                                 |                       |
| Library Timings                                                                                         |                                                                     | . Sciotri                          | ubilation -                                                                                     |                                                             |                   | La            | inguage Eng  | glish Ca  | all No 5     | 519                      |                 |           |                                 |                       |
| Library Team                                                                                            | Series                                                              | Series                             |                                                                                                 |                                                             |                   |               |              |           | cation Rac   | ok No 1 A Pi             | ublished Year 2 | 2010      |                                 |                       |
| Library Contact Info                                                                                    | Call No                                                             |                                    |                                                                                                 |                                                             |                   |               |              | Tr        | anslator     | N                        | of Pages ×      | vi+1158   |                                 |                       |
| About Foodib                                                                                            | SEARCH                                                              | RESERVE                            | EXPORT CLEAR                                                                                    |                                                             |                   |               |              | Se        | ries         |                          |                 |           |                                 |                       |
| About Easynb                                                                                            |                                                                     |                                    |                                                                                                 |                                                             |                   |               |              | Su        | ibject-2 und | lefined                  |                 |           |                                 |                       |
|                                                                                                    | Show 10 🗸 entries                                                   |                                    |                                                                                                 |                                                             |                   |               |              |           |              | Search:                  |                 |           | 1                               |                       |
|                                                                                                    | Title No.                                                           | Item Type                          | Title                                                                                           | Author(s) Copies Issued                                     |                   |               | Binding On H |           | Allotted     | ed Reserved Net Availabl |                 | Status    |                                 |                       |
|                                                                                                    | 000405                                                              | Book                               | Advanced Engineering Mathematics                                                                | Kreyszig Erwin                                              | 20                | 0             | 0            | 20        | 1            | 1                        | 19              | Available |                                 |                       |
|                                                                                                    | 000532                                                              | Book                               | Engineering Mathematics - 1                                                                     | Chandrashekar K S                                           | 20                | 0             | 0            | 20        | 0            | 0                        | 20              | Available |                                 |                       |
|                                                                                                    | 000552                                                              | Book                               | Engineering Mathematics -II                                                                     | Chandrashekar K S                                           | 20                | 0             | 0            | 20        | 0            | 0                        | 20              | Available |                                 |                       |
|                                                                                                    | 000572                                                              | Book                               | Engineering Mathematics                                                                         | Kandasamy P                                                 | 1                 | 0             | 0            | 1         | 0            | 0                        | 1               | Available |                                 |                       |
|                                                                                                    | 000879                                                              | Book                               | Engineering Mathematics                                                                         | Rao G Shanker                                               | 1                 | 0             | 0            | 1         | 0            | 0                        | 1               | Available |                                 |                       |
|                                                                                                    | 001884                                                              | Book                               | Engineering Mathematics                                                                         | Gangadharan A                                               | 5                 | 0             | 0            | 5         | 0            | 0                        | 5               | Available |                                 |                       |
|                                                                                                    | 001889                                                              | Book                               | Higher Engineering Mathematics                                                                  | Ramana B V                                                  | 3                 | 1             | 0            | 2         | 0            | 0                        | 2               | Available |                                 |                       |
|                                                                                                    | 001896                                                              | Book                               | Engineering Mathematics                                                                         | Sastry S S                                                  | 2                 | 0             | 0            | 2         | 0            | 0                        | 2               | Available |                                 |                       |
|                                                                                                    | 001898                                                              | Book                               | Engineering Mathematics III                                                                     | Chandrasekharaih D S                                        | 6                 | 0             | 0            | 6         | 0            | 0                        | 6               | Available |                                 |                       |
|                                                                                                    | 001904                                                              | Book                               | Engineering Mathematics IV                                                                      | Chandrasekharaih D S                                        | 10                | 0             | 0            | 10        | 0            | 0                        | 10              | Available |                                 |                       |
| 84 <sup>e</sup> F Partly sunny                                                                          |                                                                     |                                    | Q Search                                                                                        | 2 🖬 🧃                                                       | - (               | 9 😆           | O B          |           |              |                          |                 | ^ 대 여     | 10:18 AM<br>3/13/2024           | . 🧟                   |